| 致    | EPSON 愛用者     |
|------|---------------|
| 文件來源 | EPSON 客服中心    |
| 主題敘述 | 印表機內部卡紙時的排除方式 |
| 適用機型 | L1300         |

內容說明:印表機內部卡紙的排除方式。

## <步驟一>

★清除夾紙前,請先關閉印表機電源★

打開印表機護蓋,並取出內部所有紙張(包括撕碎的部份)。

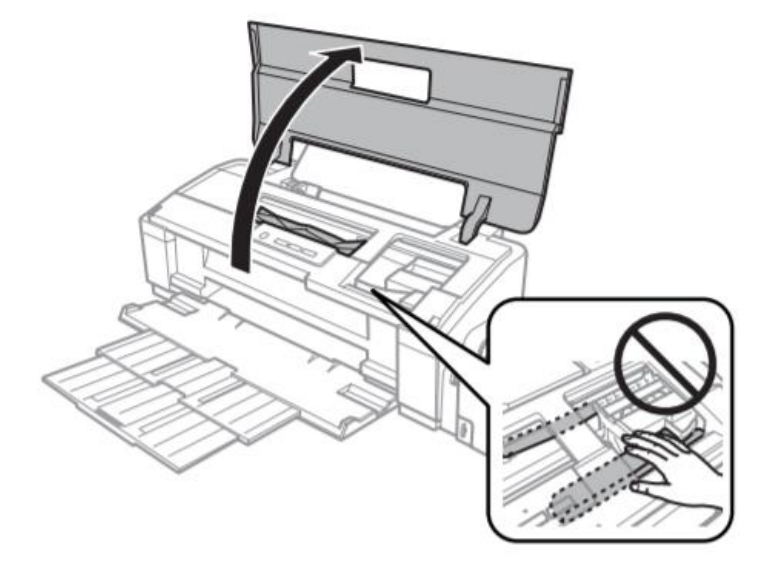

註:請勿碰觸印表機內部的白色排線及墨水導管。

闔上印表機護蓋·若後方進紙槽附近有夾紙·請小心地取出夾紙。

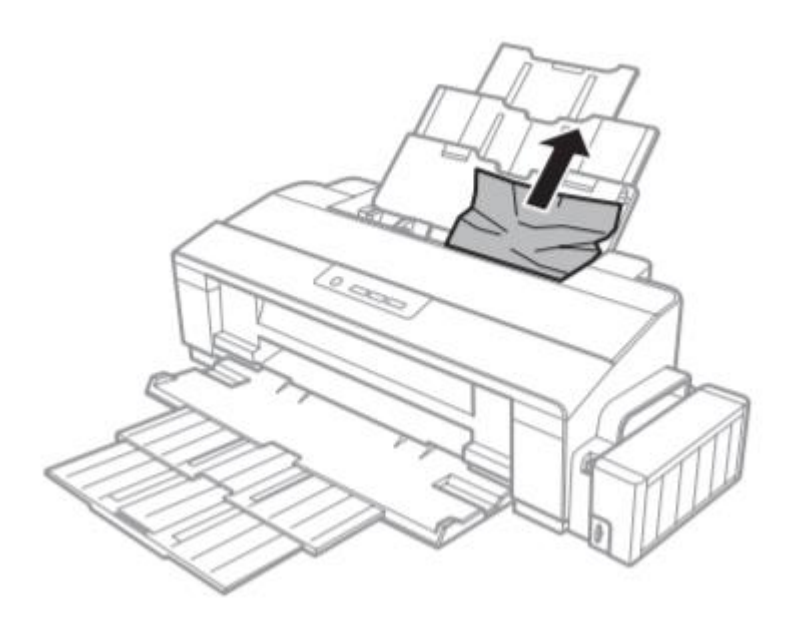

## <步驟三>

若出紙托盤內有夾紙,請小心地取出夾紙。

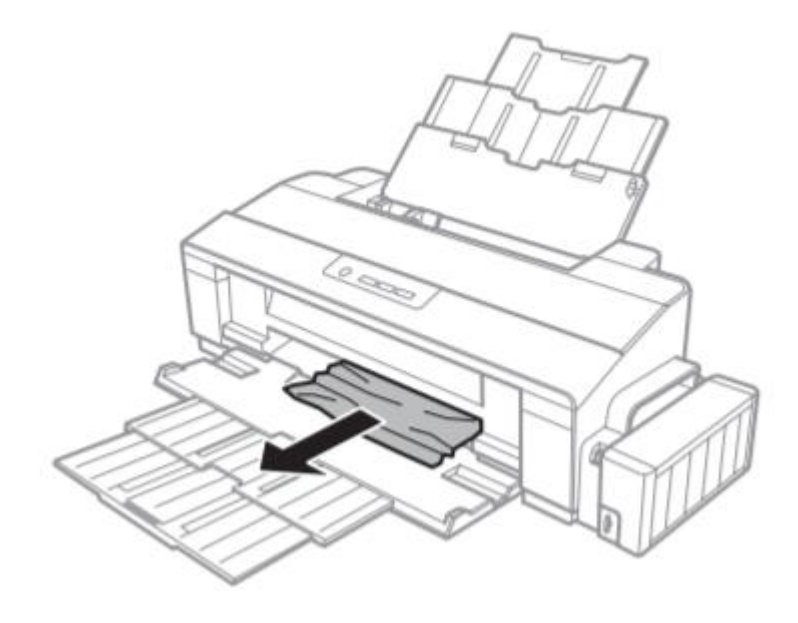

<步驟四>

請重新開啟電源。

若問題仍未改善·建議就近送至維修中心檢測·提供全省維修中心據點予您參考。 EPSON 原廠維修中心:<u>http://www.tekcare.com.tw/branchMap.page</u>。

-----End------